## 順番予約の取り方

右の QR コードを読み込んで予約ページに アクセスしてください。 https://pr.fastlist.jp/kasukabe-ah/からでも アクセスできます。

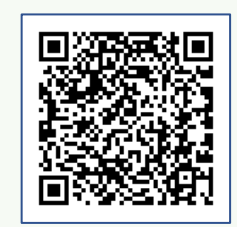

予約ページにアクセスすると、下のほうにこ の画面が表示されます。診療を受けたい時間 帯のボタンを押してください。

矢印の部分から午前診療、午後診療を選択してボタンを押してください。
予約開始は診療開始の 30 分前です。
予約終了は診療時間終了の 30 分前です。
(予約受付時間は 8:30~11:30、15:30~18:30となります)

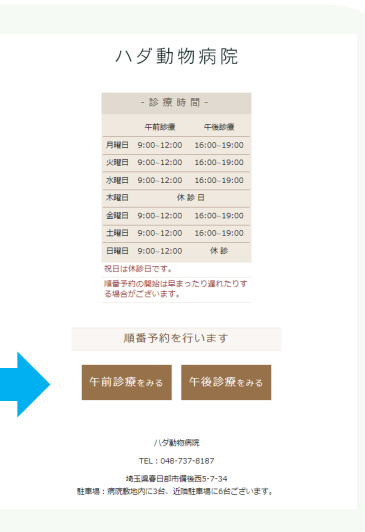

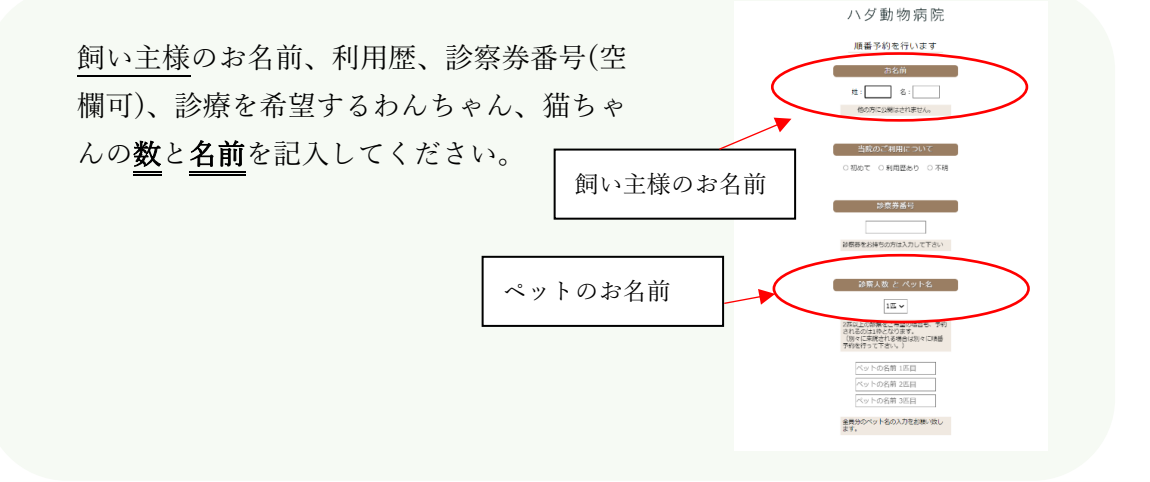

\*「薬のみ、診療時にお薬を希望」につ いては、原則空欄にしてください。 当院から指示がある場合のみ、ここに 希望の薬を記入してください。 ※原則お薬の処方は**診察が必要**です。

※メールアドレスは入れなくても 登録できますが、入力をしていただ きますと順番が近くなった際に、メー ルで通知が届きます。

ワクチン(狂犬病、混合ワクチン)を希望 される場合、はいを選択してください。

予約内容を確認して、問題なければ確定を選択 してください。

予約番号はマイページから確認できます。 来院できなくなった場合には必ずキャンセルし てください。キャンセルはマイページから行え ます。

注意事項

予約は病院に来院可能な時点でお取りください。遅刻された場合には順番が繰り下がります。 都合により順番が前後する場合がございます。

メンテナンスやトラブルでシステムが動作しない場合がございます。その場合お電話または直接ご 来院ください。

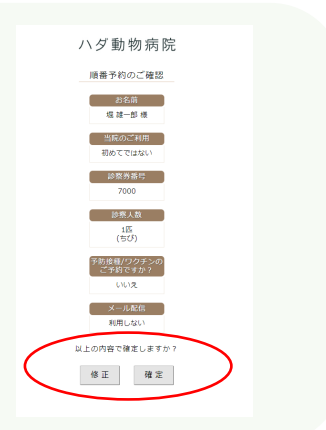

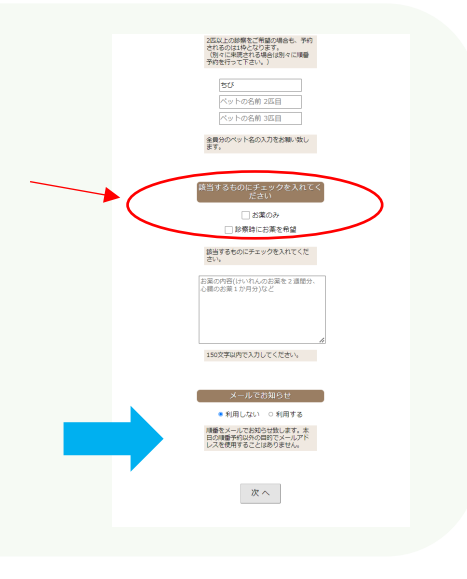

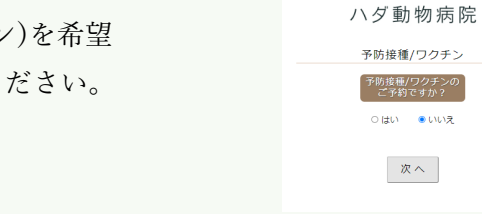